## ISTRUZIONI DI BASE SMART NOTEBOOK

All'inizio, una volta accesi pc e videoproiettore, la LIM funziona in modalità *mouse*: *in questa modalità il tocco sulla LIM equivale al clic del mouse*, *doppio clic* = due tocchi in rapida successione, ....: si può aprire il menu di Windows, lanciare un programma, aprire un documento, navigare in internet... direttamente dalla LIM.

*Il mouse* è sostituito dal *touchpad* che trovate sotto la barra spaziatrice: per spostare il cursore del mouse spostare il dito sull'area rettangolare superiore, metre il clic dx. e sinistro si eseguono premendo i tasti sottostanti (attenzione a non passarci sopra mentre scrivete con la tastiera perché vi sposta il cursore).

*Per attivare la scrittura* e tutte le altre funzioni, bisogna utilizzare il pannello-comandi della LIM:

per visualizzarlo toccare la *linguetta* che si trova su un lato dello schermo.

Per disattivare la scrittura e ritornare alla modalità *touch-mouse* toccare il primo pulsante in alto (freccia).

Quando la barra è visibile può essere spostata da un lato all'altro dello schermo, oppure può essere posizionata in un punto specifico dello schermo: fare clic sul "rettangolo" e trascinare.

## Se la LIM non scrive e non esegue il touch nel punto esatto eseguire la

"calibrazione" (Orienta): sul Desktop o nella barra SMART oppure dal menu di Windows
Tutti i Programmi SMART Technologies Strumenti di Smart Driver dei prodotti orienta)
Per utilizzare la "lavagna digitale" utilizzare il software SMART Notebook 12: si apre una grande lavagna bianca sulla quale si può scrivere mediante gli strumenti appositi [si veda la guida specifica]: può contenere più pagine ed è possibile (ovviamente) salvare quanto scritto, anche in formato PDF [dal menu File Esporta PDF suggerimento: Anteprime e Dimensioni anteprima: Grande (vengono salvate due lavagne in un foglio A4).

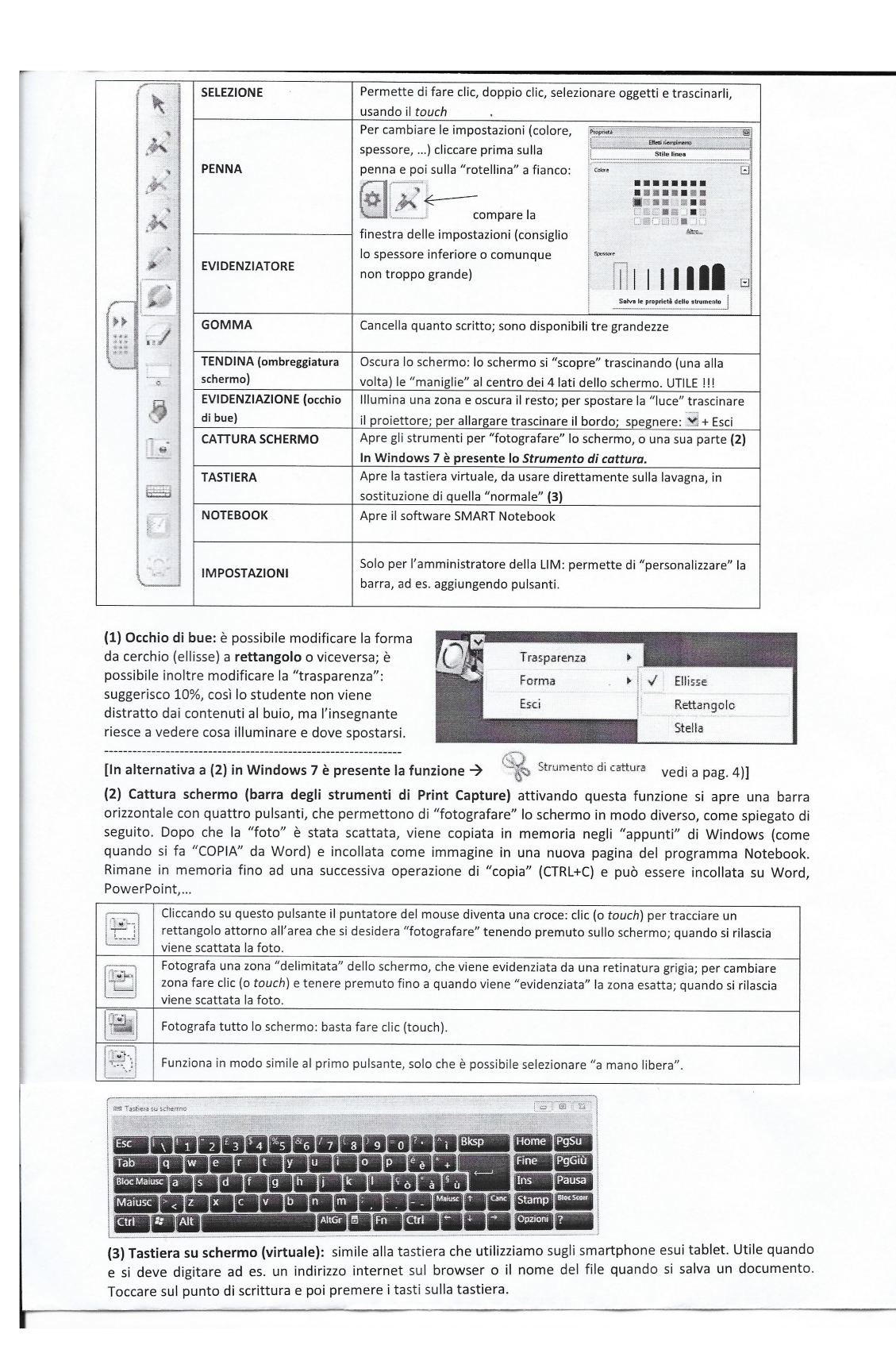